# **Tutorial session 4 examples**

## 1. ADF01 and ADF12

1. Explore the ADAS database for these formats. Note that the specification is in the IDL-ADAS User manual (*appxa-01* and *appxa-12*).

#### 2. ADAS301 Test Case

- 2. Move to your sub-directory /.../<uid>/adas/pass. Start ADAS301.
- 3. Click on *Central Data*, and select *qcx#h0/qcx#h0 old#n7.dat*.
- 4. Click the *Browse comments* button to see the list of transitions present in the file qcx#h0/qcx#h0 old#n7.dat. Move onto ADAS301 Processing window.
- 5. Select *Fit polynomial* at the 5% level. Click on the n=8 n<sup>2</sup>=7 transition in the transition list window. You will need to use the scroll-bar on the right.
- 6. Click on Select Velocities/Energies for Output File button.
- 7. Now put in default values in the Table. Note the units in use. It is preferred to units of eV/amu. You need to edit the table to change the units.
- 8. Click on the *Select Qunatum Numbers for Processing* button. Select the 7f shell. Note that you can select total and partial cross-sections see the key to the right.
- 9. Click on the Done button to proceed to the Output options window.
- 10. Click on the button for Graphical Output. Then click Done to see the graph.
- 11. Have a look at the output text file after completion

### 3. ADAS303 Test Case

- 12. Move to your sub-directory /.../<uid>/adas/pass. Start ADAS303.
- 13. Click on *Central Data*, and select *qef93#h/qef93#h\_c6.dat*.
- 14. Click the *Browse comments* button to see what is in the file *qef93#h\_c6.dat*. Move onto ADAS303 Processing window.
- 15. Select *Fit polynomial* at the 5% level. Click on the n=8 n'=7 transition in the transition list window. You will need to use the scroll-bar on the right.
- 16. Click on the *Default Energy/Velocity Values* button. A set of energies appears in the Output energies column. Note the units in use. You need to edit the table to change the units.
- 17. Click on the *Select supplementary plasma parameters* button. Now type in Output Values for Ion Density, Ion Temperature, Z effective and B Magnetic. Note the reference value and valid ranges for each of these parameters are given. The reference values are good values to start with.
- 18. Click on the Done button to proceed to the Output options window.
- 19. Click on the button for *Graphical Output*. Then click *Done* to see the graph.
- 20. Have a look at the output text file after completion

#### 4 ADAS 308 Test Case

- 1. Move to your directory /.../<*uid>/adas/pass*. Start ADAS and move to the ADAS3 series menu. Select ADAS308.
- 2. Click on *Central Data*, the data root to data class ADF01 should appear in the window alongside. Click on the directory name *qcx#h0* in the file list window. *qcx#h0* appears above in the selection window. Click on *qcx#h0\_old#n7.dat*. It appears in the selection window [you may need to scroll down].
- 3. Click the *Browse comments* button. Information of what is in the file *qcx#h0\_old#n7.dat* is displayed. Click *Done* to restore the Input window. Click *Done* and the ADAS308 Processing window appears.
- 4. The Processing window is complex. Note the information on donor and receiver near the top. To the right enter the Atomic mass of the receiver (14.0). Remember to press {*return*}.
- 5. Next Input the plasma parameters, for example,  $T_i$ =5.0e3,  $T_e$ =5.0e3,  $N_i$ =2.5e13,  $N_e$ =5.0e13,  $Z_{eff}$ =2.0, B=3.0.
- 6. Now Select charge exchange theory. This is a drop down menu. Click *Use input data set*. [Note programs have built in default activation on some buttons. If the button is

darkened it is activated]. Now Select emission measure model. This is also a drop down menu. Click *Charge exchange*.

7. Now turn to the Input of beam and spectrum line information and click first on the button for *Beam parameter information*. The appropriate table appears below for editing. Click Edit to bring up Table Editor and enter appropriate values, for example

| 0.85 | 8.0E4 |
|------|-------|
| 0.12 | 4.0E4 |
| 0.03 | 2.7E4 |

and then Done.

8. Similarly, click the button for Observed spectrum lines and edit it's table. Try 9 8 1.00E12

and click Done.

9. Finally click the button for Required emissivity prediction and edit it's table. Try

| 9 | 8 | 1 |
|---|---|---|
| 8 | 7 | 2 |
| 7 | 6 | 2 |
| 6 | 5 |   |

and click Done.

10. All is now ready. Click Done to move to the Output options window.

- 11. Click the button for *Graphical output*. You may also *Enable Hard Copy* and *Text Output*. Finally click *Done* to see the graph.
- 12. Click *Done* to return to the Output options screen. Click on the *Exit to Menu* icon to finish up. Finally click on the *Exit* button on the sub-menu and main menu windows to exit ADAS.